### <u>ข้อชี้แจงเกี่ยวกับการลงทะเบียนกระบวนวิชา</u>

#### 1. การลงทะเบียนกระบวนวิชา สำหรับนักศึกษาใหม่ ปฏิบัติดังนี้

#### 1.1 เอกสารสำหรับการลงทะเบียน

มชท 32 (ใบขอลงทะเบียนกระบวนวิชาโดยใช้ตารางเรียนสำเร็จรูป) มชท 30 ระดับปริญญาตรี (คู่มือการลงทะเบียนเรียน)

# 1.2 เตรียมลงทะเบียนกระบวนวิชา โดยปฏิบัติตามลำดับขั้นตอนดังต่อไปนี้

- อ่าน มชท 30 ระดับปริญญาตรี และเอกสารแนะนำการลงทะเบียนของนักศึกษา เกี่ยวกับวิธีการ ลงทะเบียน วัน เวลา ที่กำหนดให้ลงทะเบียนกระบวนวิชา เวลาที่เปิดสอน และกำหนดการสอบ อย่างละเอียดที่ https://www1.reg.cmu.ac.th/webreg/th/reg-handbook/
- รับใบ มชท.32 (ใบขอลงทะเบียนกระบวนวิชาโดยใช้ตารางเรียนสำเร็จรูป) ผ่านระบบงานทะเบียน การศึกษา ซึ่งใช้สำหรับนักศึกษาระดับปริญญาตรี และปรึกษาเรื่องการลงทะเบียนกระบวนวิชา เพื่อขอความเห็นชอบจากอาจารย์ที่ปรึกษา และตรวจสอบเวลาเรียนและเวลาสอบมิให้ซ้ำกัน
- ลงทะเบียนผ่านระบบ Internet ที่ <u>https://www1.reg.cmu.ac.th/webreg/th/home/</u> ตามวันที่กำหนดในปฏิทินการศึกษา
- พิมพ์ใบแจ้งผลการลงทะเบียน(มชท 50/CMR 50)ด้วยตนเองผ่าน
  https://www1.reg.cmu.ac.th/webreg/th/undergraduate/?T=U

## ขั้นตอนการลงทะเบียนล่วงหน้า การเพิ่ม-ถอนกระบวนวิชาและการลงทะเบียน สำหรับนักศึกษาเก่าผ่านระบบ Internet (กำหนดการดูปฏิทินการศึกษา)

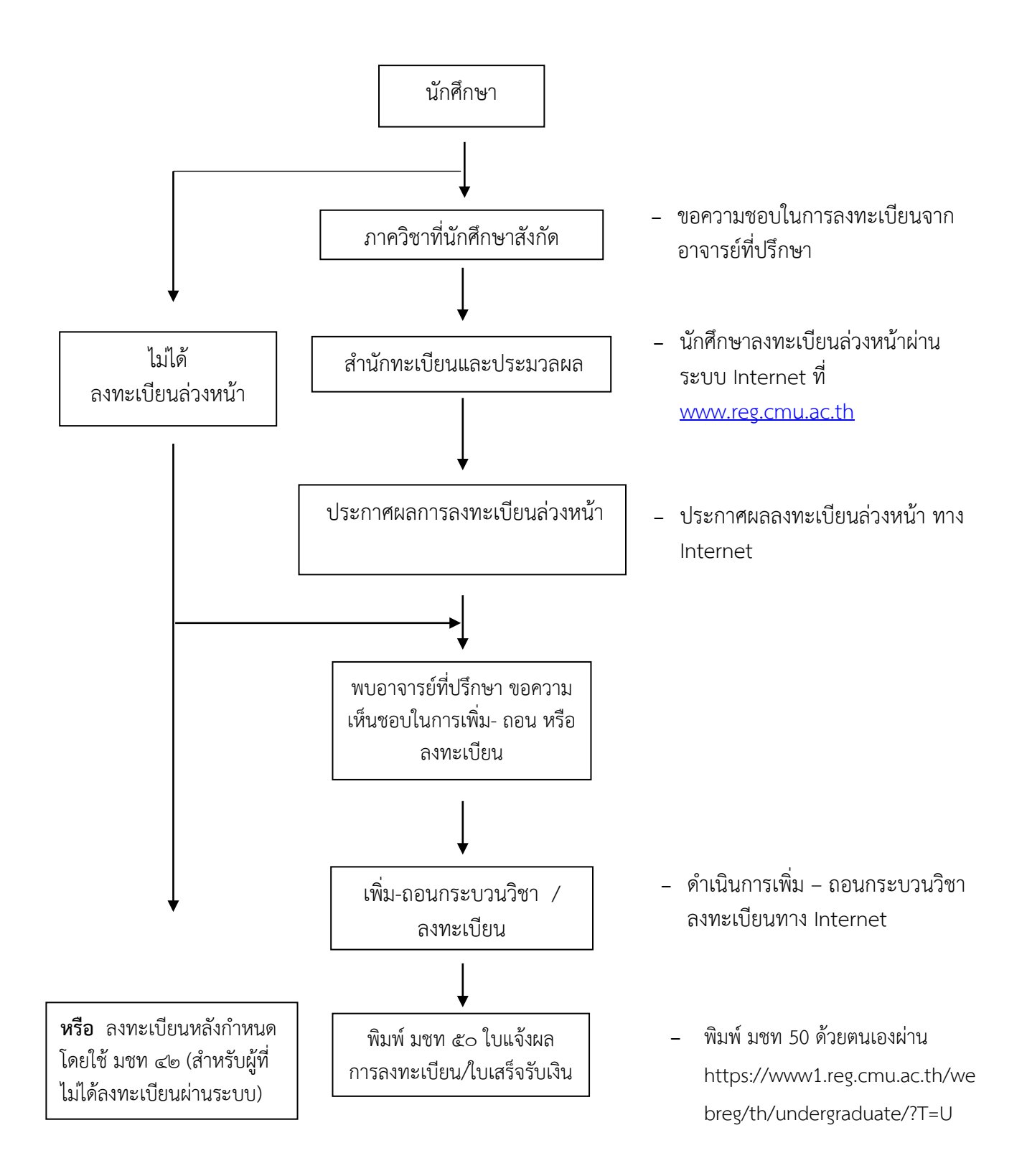

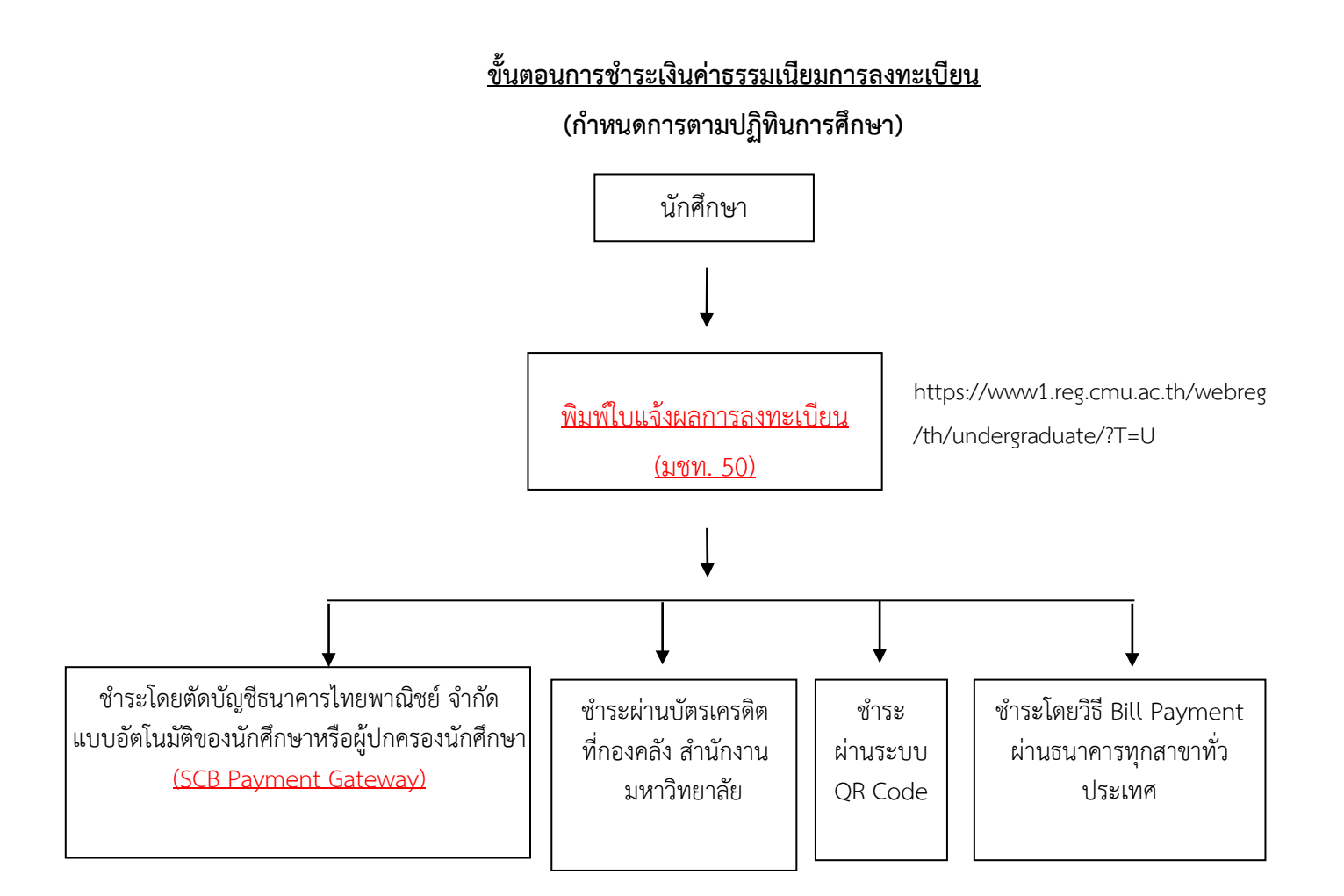

 (เฉพาะนักศึกษาที่เคยเซ็น ยินยอม การหักผ่าน บัญชีธนาคารกับธนาคารไทยพาณิชย์แล้ว เท่านั้น) ของ ๕ ธนาคาร คือ

- ๑. ธนาคารไทยพาณิชย์ จำกัด (มหาชน)
- ๒. ธนาคารกรุงไทย จำกัด (มหาชน)
- ๓. ธนาคารกรุงเทพ จำกัด (มหาชน)
- ๔. ธนาคารกสิกรไทย จำกัด (มหาชน)
- ๕. ธนาคารออมสิน

การขอตัดบัญชีข้างต้น ต้องได้รับการอนุมัติจากธนาคาร และธนาคารได้แจ้งผลการอนุมัติ ตัดบัญชีมายัง กองคลัง มหาวิทยาลัยเชียงใหม่ แล้ว

#### หมายเหตุ

 นักศึกษาที่ชำระค่าธรรมเนียมโดยตัดบัญชีธนาคาร ถ้าต้องการใบเสร็จรับเงิน ให้พิมพ์ใบแจ้งผลการ ลงทะเบียน/ ใบเสร็จรับเงิน (มชท 50) ไปขอรับรองที่ งานเงินรายได้ กองคลัง สำนักงานมหาวิทยาลัย

 2. นักศึกษาที่ชำระโดยวิธี Bill Payment (ผ่าน 5 ธนาคารที่กำหนด) สามารถใช้ใบแจ้งผลการ ลงทะเบียน/ ใบเสร็จรับเงิน (มชท 50) ที่ลงนามรับเงินพร้อมประทับตราธนาคารเป็นใบเสร็จรับเงินฉบับสมบูรณ์ ได้

3. นักศึกษาที่ชำระผ่านระบบ QR Code หลังชำระเงินสามารถพิมพ์ใบเสร็จรับเงินได้

#### สิ่งที่นักศึกษาต้องทำ หลังจากลงทะเบียนกระบวนวิชา ชำระค่าธรรมเนียม และประมวลผลเรียบร้อย แล้ว

 ให้นักศึกษาตรวจสอบรหัสกระบวนวิชา ตอนกระบวนวิชาให้ถูกต้องตามที่ได้ลงทะเบียน หรือได้ เพิ่ม หรือถอนกระบวนวิชา ผ่านระบบ Internet

 หากนักศึกษาพบว่ามีข้อผิดพลาด ให้ติดต่อฝ่ายทะเบียนการศึกษาปริญญาตรี สำนักทะเบียนและ ประมวลผล ภายในระยะเวลาที่กำหนด

#### 3. การลงทะเบียนกระบวนวิชาหลังการลงทะเบียนล่วงหน้า

นักศึกษาสามารถลงทะเบียนได้ 2 วิธี คือ

- ผ่านระบบ Internet ซึ่งอยู่ในช่วงเวลาการเพิ่ม-ถอนกระบวนวิชา / ลงทะเบียนโดยวิธีปฏิบัติดูใน ข้อ 4 การเพิ่ม-ถอนกระบวนวิชา
- ลงทะเบียนที่สำนักทะเบียนและประมวลผล หลังสิ้นสุดระยะเวลาการเพิ่ม-ถอนกระบวนวิชา/ ลงทะเบียนสำหรับนักศึกษาทุกระดับ ผ่านระบบ Internet แล้ว โดยปฏิบัติดังนี้
  - 2.1 หากนักศึกษาไม่สามารถดำเนินการลงทะเบียนกระบวนวิชาผ่านระบบ Internet ได้ ให้ติดต่อ คณะเจ้าของกระบวน วิชาในช่วงเวลาที่สามารถเพิ่มกระบวนวิชาผ่านภาควิชา และให้

นักศึกษาดำเนินการยื่นคำขอตามข้อกำหนด ของคณะเจ้าของกระบวนวิชานั้น ๆ เพื่อให้คณะ เจ้าของวิชาพิจารณาดำเนินการให้เป็นรายๆ ไป

2.2 หากนักศึกษาไม่สามารถลงทะเบียนกระบวนวิชาหลังกำหนดตามข้อ 1 และ ข้อ 2.1. ให้ติดต่อขอลงทะเบียน กระบวนวิชาหลังกำหนดที่เคาน์เตอร์บริการทะเบียนนักศึกษา สำนักทะเบียนและประมวลผล โดยพิมพ์ มชท. 42 จากหน้าเวปไซต์ของ สำนักทะเบียน และประมวลผล <u>https://www1.reg.cmu.ac.th/web/regfiles/regcmr42.pdf</u> และดำเนินการตามขั้นตอนการลงทะเบียนหลังกำหนดตามระยะเวลาที่กำหนด ใน แต่ละภาคการศึกษา(สำหรับนักศึกษาทุกระดับ) ทั้งนี้การลงทะเบียนหลังกำหนดต้องชำระ ค่าปรับตาม ระเบียบๆของมหาวิทยาลัย

#### 4. การเพิ่ม-ถอน กระบวนวิชาผ่านระบบ Internet

สำนักทะเบียนและประมวลผล จะกำหนดวัน เวลา เพิ่ม-ถอนกระบวนวิชา ตามปฏิทินการศึกษาที่ระบุไว้ใน มชท 30 นักศึกษาสามารถดำเนินการผ่านระบบ Internet ที่ https://www1.reg.cmu.ac.th/webreg/th/home/

### ขั้นตอนการเพิ่ม-ถอน กระบวนวิชา

- 1. นักศึกษาติดต่อผ่านระบบ Internet
- 2. เมื่อนักศึกษาเพิ่มหรือถอนกระบวนวิชาแล้ว ต้องตรวจสอบผล ภายหลังช่วงเวลาประมวลผล
- สำนักทะเบียนและประมวลผลจะหยุดการให้บริการวันละ 2 ช่วง เพื่อให้ภาควิชาตรวจสอบและ ขยายจำนวนรับหรือเปิดตอนกระบวนวิชาเพิ่ม
- อาจารย์ที่ปรึกษาสามารถเข้าดูผลการลงทะเบียนของนักศึกษาได้ตลอดเวลา และนักศึกษาอาจจะ ได้รับคำแนะนำจากอาจารย์ที่ปรึกษาก่อนที่จะดำเนินการขั้นต่อไป
- 5. เมื่อสิ้นสุดระยะเวลาการเพิ่ม-ถอนกระบวนวิชา สำนักทะเบียนและประมวลผลจะประมวลผลครั้ง สุดท้ายและประกาศผลการลงทะเบียนผ่านระบบ Internet
- 6. นักศึกษาพิมพ์ใบแจ้งผลสรุปการลงทะเบียนซึ่งจะระบุค่าธรรมเนียมที่ต้องชำระ
- 7. นักศึกษาชำระเงินค่าธรรมเนียมการศึกษา ตามวัน เวลาที่กำหนด

#### 5. การเปลี่ยนตอน (section) ของกระบวนวิชาที่ลงทะเบียนแล้ว

ให้ดำเนินการเช่นเดียวกับการเพิ่ม-ถอนกระบวนวิชาผ่านระบบ Internet ภายในระยะเวลาที่กำหนด